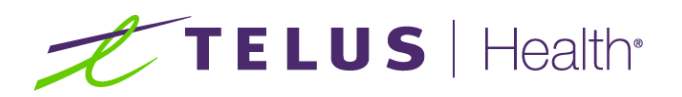

# Assyst Rx-A AIS Drug File Maintenance

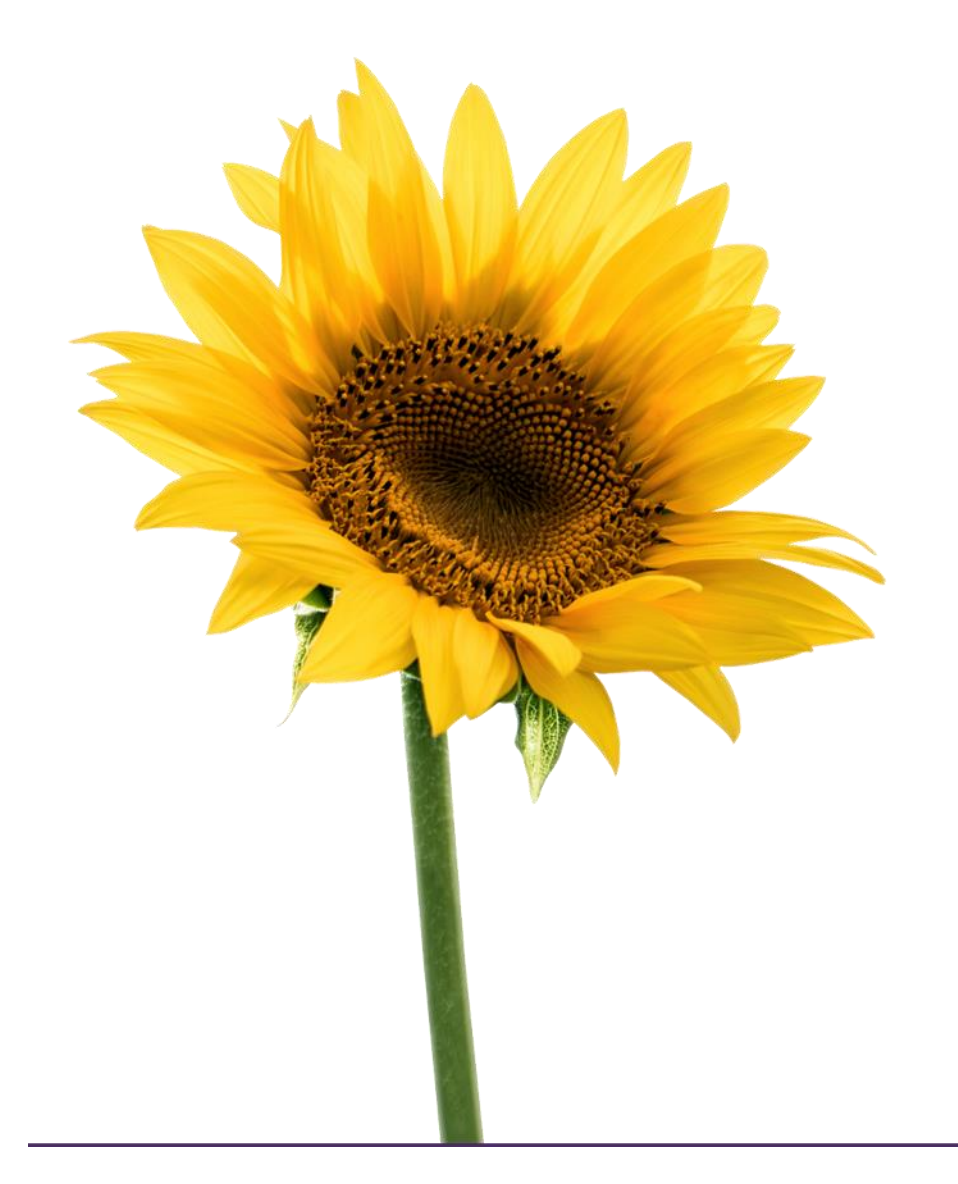

The information contained herein is proprietary to TELUS Health Solutions. No part of this document may be reproduced or disclosed to others except as specifically permitted by TELUS Health Solutions 1000 rue de Serigny, Bureau 600, Longueuil, QC J4K 5B1 © Copyright TELUS Health Solutions 2012. All rights reserved THE SPECIFICATIONS AND INFORMATION REGARDING THE PRODUCTS IN THIS MANUAL ARE SUBJECT TO CHANGE WITHOUT NOTICE. ALL STATEMENTS, INFORMATION, AND RECOMMENDATIONS IN THE MANUAL ARE BELIEVED TO BE ACCURATE BUT ARE PRESENTED WITHOUT WARRANTY OF ANY KIND, EXPRESS OR IMPLIED. USERS MUST TAKE FULL RESPONSIBILITY FOR THE SAFETY OF THE DATA ON THEIR SYSTEM; ASSYST POINT OF SALE OR OTHERWISE.

THE SOFTWARE LICENSE AND LIMITED WARRANTY FOR THE ACCOMPANYING PRODUCT WERE SUPPLIED AT THE TIME OF PURCHASE. IF YOU ARE UNABLE TO LOCATE THIS INFORMATION, CONTACT YOUR LOCAL TELUS HEALTH SOLUTIONS REPRESENTATIVE FOR MORE INFORMATION. IN NO EVENT SHALL EMERGIS INC. BE LIABLE FOR ANY INDIRECT, SPECIAL, CONSEQUENTIAL, OR INCIDENTAL DAMAGES, INCLUDING, WITHOUT LIMITATION, LOST PROFITS OR LOSS OR DAMAGE TO NON-ASSYST POINT OF SALE ARISING OUT OF THE USE OR INABILITY TO USE THIS MANUAL, EVEN IF TELUS HEALTH SOLUTIONS OR ITS SUPPLIERS HAVE BEEN ADVISED OF THE POSSIBILITY OF SUCH DAMAGES.

Assyst Point of Sale, Assyst Point of Sale logo, Emergis Inc. logo and TELUS Health Solutions logo are the property of TELUS Health Solutions. All other trademarks mentioned in this document or web site are the property of their respective owners. Interaction between TELUS Health Solutions software and other companies' products does not imply a partnership relationship between TELUS Health Solutions and any other company.

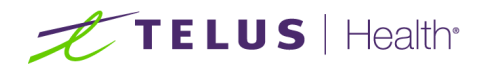

| AIS Drug File Introduction           | 5 |
|--------------------------------------|---|
| Downloading the Drug file update     | 5 |
| Drug Maintenance                     | 7 |
| Adding NDC Code to Local Drug Record | 8 |
| AIS Drug File Export                 | 8 |
| AIS and MedeCus Drug Code Toggle     | 9 |
| AIS Drug Discrepancy Report          | 9 |

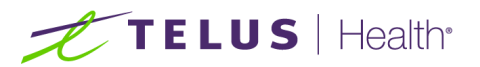

This page left blank intentionally.

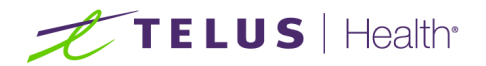

## AIS Drug File Introduction

AIS and NHF provide updated drug file records periodically, it is the responsibility of the pharmacy to keep their local drug file up to date with the information in these updates when they become available. This guide will go thru how to ensure you have the latest update as well as how to verify your current drug records contain the proper links to the AIS drug file they provide.

## Downloading the Drug file update

In the Prescription Process window and go into Comm. Menu by clicking on the Scomm. Menu button or using the keyboard shortcut Ctrl & F9.

Type in the name of any AIS Third Party (such as Blue Cross or NHF) in the Search field or click the lookup to search.

Select **Request for Drug File** then click **Continue.** Click **Yes** in the Process/FTP window that opens to start the download. This process will take a few minutes.

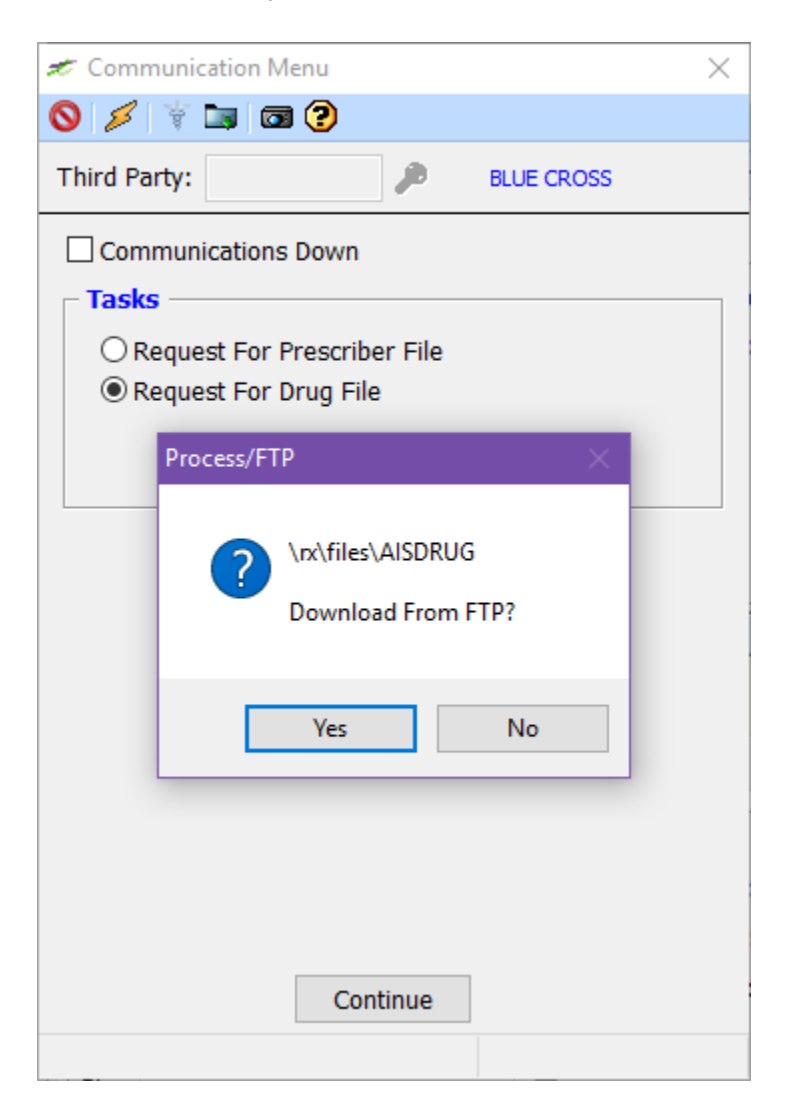

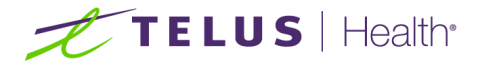

Once this is completed, you will see the following screen:

| 🛫 Communication Respons | se la la la la la la la la la la la la la | ×        |
|-------------------------|-------------------------------------------|----------|
| 🛇 🔀 🗔                   |                                           | 🛞 Report |
|                         |                                           |          |
| FTP Session             |                                           |          |
| Connection Status:      | Successful                                |          |
| Transfer Status:        | Successful                                |          |
| Files Transferred:      | 001                                       |          |
| Start Time:             | 10:48:45                                  |          |
| End Time:               | 10:48:51                                  |          |
| ,                       | a                                         |          |

Once you close that window, the downloaded file will be moved to the new AIS base file and the following window appears.

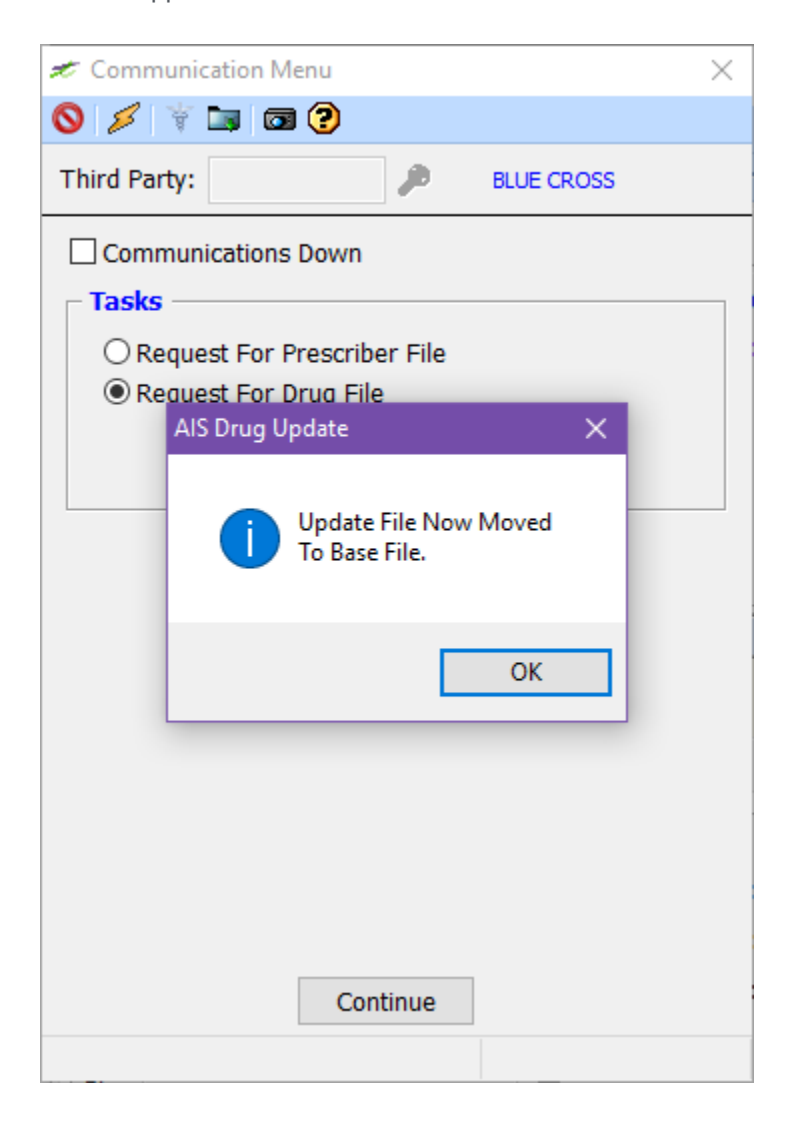

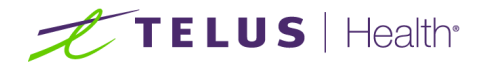

# **Drug Maintenance**

Once you have the most current AIS drug file downloaded, the **Drug Maintenance** window can be used to verify the current NDC code on the local drug file is correct, send a discrepancy report to excel or screen and export the AIS Drug file to excel.

In the **Drug Maintenance** window, click on the **Drug Formulary** icon or using the keyboard shortcut **Alt+D** to display the AIS Drug list. The file will display a list of all AIS drugs in the grid with their NDC code, Pack Size (Example, number of pills per bottle) and Pack Quantity (Example, number of bottles). Items shown in blue are already linked to at least one drug local drug.

| 🗲 AIS Drugs        |                                      |           |          | >    |
|--------------------|--------------------------------------|-----------|----------|------|
| S 🗄 🕆 🔀 🔰          | 🗖 😨                                  |           | 🔖 Repoi  | rt 🚺 |
| Search:            |                                      |           |          |      |
| NDC Code           | Name                                 | PK Size   | PK Qty   | ^    |
| 85615153030        | ACCUPRIL TAB 10MG                    | 30        | 1        |      |
| 85615154030        | ACCUPRIL TAB 20MG                    | 30        | 1        |      |
| 85615152030        | ACCUPRIL TAB 5MG                     | 30        | 1        |      |
| 85713132001        | ACCUTREND GCT METER                  | 1         | 1        |      |
| 85713134025        | ACCUTREND TES CHOL STRIPS            | 25        | 1        |      |
| 85713136050        | ACCUTREND TES GLUC STRIPS            | 50        | 1        |      |
| 85713138025        | ACCUTREND TES TRIG STRIPS            | 25        | 1        |      |
| 17714001310        | ACETAMIN-ADV TAB 500MG               | 1000      | 1        |      |
| 17714001301        | ACETAMIN-ADV TAB 500MG               | 100       | 1        |      |
| 85566114060        | ACETAMIN-MK LIQ SYR 120/5            | 60.00     | 1.00     |      |
| 85566113010        | ACETAMIN-MK TAB 500MG                | 100.00    | 1.00     |      |
| 85840152050        | ACETAZOLMID-TARO TAB250MG            | 500       | 1        |      |
| 00062542101        | ACI-JEL VAG GEL W/APP                | 85        | 1        |      |
| 85472112008        | ACICLOVIR-LAS OIN 3% OP              | 5         | 1        |      |
| 85515082012        | ACICLOVIR-MAC CR 5%                  | 12        | 1        |      |
| 85648142050        | ACID SAL POW                         | 500       | 1        | ¥    |
| Additional In      | formation                            |           |          |      |
| Generic Name:      | QUINAPRIL HCL TAB 10                 |           | -        |      |
| MITT: PARKE DA     | AVIS UOM: EA                         | Form: TAB | S        |      |
| Pack Size: 30      | / 1 Total: 30                        | NHF: \$   | 22.96    |      |
| elect a Drug (Blue | Lines Already Exist in Local System) |           | 6450 Fou | ind  |

The following Additional Information about the selected AIS drug also displays, as found in the AIS file not the local drug record:

Generic Name, Manufacturer, Unit of Measure, Drug Form, Pack Size (tablets, grams) followed by Pack Quantity (packets, syringes, bottles), Total Units per package (Example, 500 if the pack contains 5X100gm packets), NHF Subsidy.

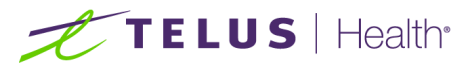

## Adding NDC Code to Local Drug Record

In the **Drug Maintenance** window, select the local drug record then click on the **Drug Formulary** icon or using the keyboard shortcut **Alt+D** to display the AIS Drug list. Type in the **Brand or Generic** name of the drug you want the NDC code for in the search field.

Select the appropriate drug from the results provided. Click on the **Modify** icon **the Wodify** or using the keyboard shortcut **Ctrl+M** to update the current drug record.

The following window will display:

| Update Dru | ug Code                                         | $\times$ |
|------------|-------------------------------------------------|----------|
| ?          | JANUMET 50/1000MG TABS 56'S<br>0000000000000000 |          |
|            | JANUMET TAB 50/1000<br>Change To: 85560455256   |          |
|            | Proceed With Update?                            |          |
|            | Yes No                                          |          |

If you are sure that you have selected the correct match click **Yes** or press **Enter** to confirm the match. If you are not sure that you have selected the correct match, click **No**.

### **AIS Drug File Export**

If your location has Microsoft Excel installed on a workstation, you can export the results of any search to

Excel by clicking the Export icon or using the keyboard shortcut Ctrl+O. To export the entire list, allow the grid to finish loading without entering anything in the Search field. You will be prompted to save the excel file with the name and to the location of your choice. Choose a name and location that is meaningful to you. Leave the Save as type field set to Excel files (\*.xls). Once you have selected your file location and entered a file name, click Save or hit Enter to generate the file.

The export will display to screen once it has finished generating. The results are the same as the grid in Assyst Rx-A but this will allow you to search all fields or filter results as needed.

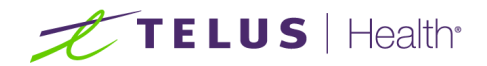

#### Sample of the AIS Drug File Export:

| í, | В           | С                   | D       | E      |  |
|----|-------------|---------------------|---------|--------|--|
|    | NDC Code    | Name                | PK Size | PK Qty |  |
| Ĩ  | 85560455256 | JANUMET TAB 50/1000 | 56      | 1      |  |
|    | 85560455056 | JANUMET TAB 50/500  | 56      | 1      |  |
|    |             |                     |         |        |  |
|    |             |                     |         |        |  |

#### AIS and MedeCus Drug Code Toggle

We have changed the default view so that AIS will be displayed first with the toggle available to access the MedeCus drug list. The reason for this change was because the MedeCus was not being actively updated at the time.

In the Drug Maintenance window, click on the **Drug Formulary** icon **\*** or using the keyboard shortcut

Alt+D to display the AIS Drug list. Click the **Toggle Codes** icon rusing the keyboard shortcut **F6** to access the MedeCus list. Click the **Toggle Codes** icon or using the keyboard shortcut **F6** again to return to the AIS Drug list.

### **AIS Drug Discrepancy Report**

In the Drug Maintenance window, click on the **Drug Formulary** icon <sup>1</sup> or using the keyboard shortcut

**Alt+D** to display the AIS Drug list. When the drug list has loaded, you can then click on the button in the top right corner of the window to generate a Discrepancy Report. The following options will appear:

| 🗾 Discrepancy Report 🛛 🗙 🗙                                            |  |  |  |  |
|-----------------------------------------------------------------------|--|--|--|--|
| Oreate a Report on any Discrepancies to Screen.                       |  |  |  |  |
| $\bigcirc$ Create a Report on any Discrepancies to Excel Spreadsheet. |  |  |  |  |
| Continue                                                              |  |  |  |  |

When the **Create a Report on any Discrepancies to Screen** option is selected, a report showing a list of all local drugs is displayed in alphabetical order. The report will also display any NDC # found on the local drug file and one of the following status codes in the error column:

**AIS Drug code is Blank** – This indicates that the drug file needs to have an NDC Drug Code populated before submitting claims for this drug to an AIS plan.

**Drug is Not on AIS Drug File** – This indicates that the NDC Drug Code on the local Drug file no longer exists on the current AIS file.

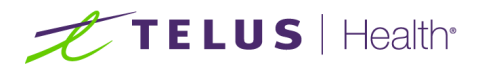

**Successful Match** – This indicates that the NDC Drug Code on the Drug file corresponds to an NDC Code in the AIS Drug file. However, this does not necessarily mean that it is the correct code and descriptions should also be cross checked.

When the **Create a Report on any Discrepancies to Excel Spreadsheet** option is selected, the report is exported to C:\tmp\Discrepancy\_Report.xls on the station where the report was generated. The report will show the local drugs in alphabetical order as well as the following fields:

**NDC** – Number to be submitted to the 3<sup>rd</sup> party to identify the drug being submitted.

Status – Whether or not the Local drug has a match on the AIS file.

**AIS Drug code is Blank** – This indicates that the drug file needs to have an NDC Drug Code populated before submitting claims for this drug to an AIS plan.

**Drug is Not on AIS Drug File** – This indicates that the NDC Drug Code on the local Drug file no longer exists on the current AIS file.

**Successful Match** – This indicates that the NDC Drug Code on the Drug file corresponds to an NDC Code in the AIS Drug file. However, this does not necessarily mean that it is the correct code and descriptions should also be cross checked.

AIS Description – This is the drug name as found in the AIS file.

PK Size – This is the size of one package. (Example, tablets per bottle or ml per syringe)

**PK Qty –** This is the number of packages per wholesale unit. (Example, syringes per box or number of bottles)

#### Sample Discrepancy Report to Excel:

|    | A                         | В          | с                            | D                         | E       | F      |  |
|----|---------------------------|------------|------------------------------|---------------------------|---------|--------|--|
| 1  | Local Drug                | NDC        | Status                       | AIS Description           | PK Size | PK Qty |  |
| 2  | 4 KIDZ MVT CHEWTAB 100'S  | 1650000402 | Successful Match             | ALKA-SELTZER TAB EFFERVES | 2       | 36     |  |
| 3  | AMBRIL 7.5MG/ML ORAL DROP | 8555312403 | Successful Match             | AMBRIL ORAL DPS           | 30      | 1      |  |
| 4  | AMLODIPIDINE              | 8547213401 | Successful Match             | AMLODIPINE-LAS TAB 10MG   | 10      | 1      |  |
| 5  | amLODIPine                |            | AIS Drug code is Blank       |                           |         |        |  |
| 6  | AMOEBRIZ SUSP 20MG/10ML   | 8545512221 | Successful Match             | AMOEBRIZ SUS BANANA       | 10      | 1      |  |
| 7  | ANAFRANIL 25MG X 30 TA    | 8558515301 | Successful Match             | ANAFRANIL TAB 25MG        | 1000    | 1      |  |
| 8  | ASENDIN(AMOXAPINE) 25MG   | 8527001901 | Successful Match             | BECLATE-N CRE             | 15      | 1      |  |
| 9  | BECONASE(BECLOMETHASONE)A | 8540020400 | Successful Match             | BECONASE AQ SPR           | 1       | 1      |  |
| 10 | BENZAC AC GEL 10% 60GM    | 29936306   | Drug is Not on AIS Drug File |                           |         |        |  |
|    |                           |            |                              |                           |         |        |  |

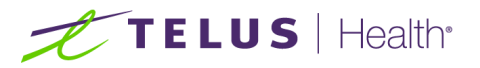